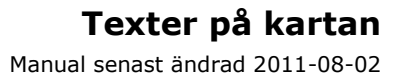

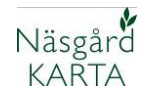

### Skapa egna texter till kartan

#### Förutsättning

I versionerna Karta Opti och Advicer kan du själv definiera hur text boxar skall se ut och spara dessa textuppsättningar. Du kan även uppsättningar för överskrifter vid kartutskrifter mm

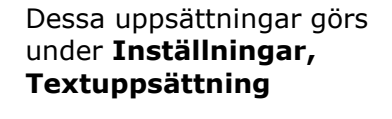

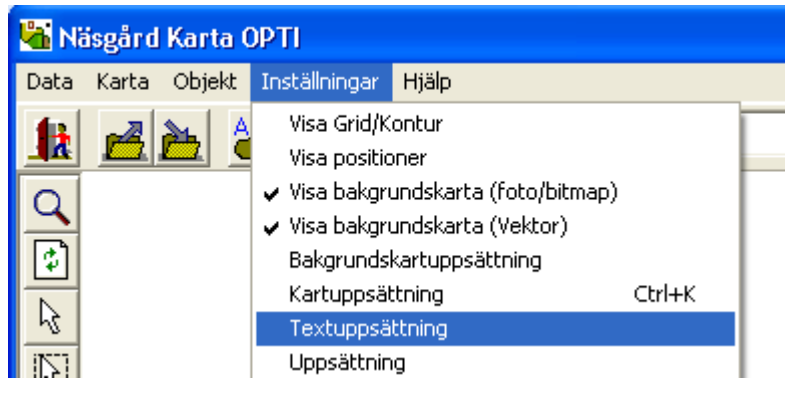

Beroende på version och moduler som är tillgängliga, finns olika flikar för att definiera texter för olika kart typer. Beroende på vilken flik man jobbar på skiljer innehållet, men principen är det samma på alla.

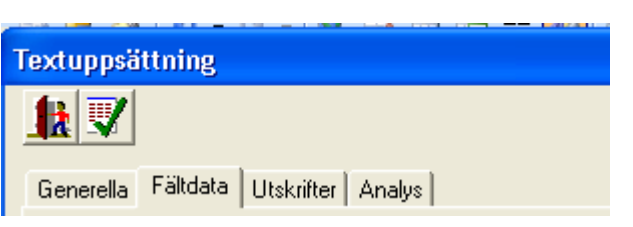

### Skapa en egen textuppsättning

För att skapa en text uppsättning till en fältkarta som skall hämta uppgifter från växtodlingsplanen, väljer du fliken Fältdata. Här väljer du **Skapa** 

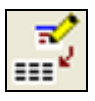

På raden uppsättning skriver du i klartext vad uppsättningen innehåller (blir då lättare att välja rätt uppsättning)

I nästa rad anger du texten som skall visas på kart utskriften. Du kan även kopiera från befintlig uppsättning och därefter korrigera denna. Godkänn med **OK.** 

| Skapa               | X                                                                      |
|---------------------|------------------------------------------------------------------------|
| Uppsättning         | Gröda + areal                                                          |
| Tekst på udskrifter | Grödor                                                                 |
| 🔽 Kopiera från      | Standard uppsättning                                                   |
| Från                | Fält+kartareal                                                         |
|                     | Fält+vo-plan areal<br>Fält+gröda+kartareal<br>Fält+gröda+vo-plan areal |

# Texter på kartan

Manual senast ändrad 2011-08-02

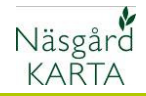

Du skall sedan välja vilka texter som skall ingå i uppsättningen. I kolumnen **linjetyp** hämtar **Normal** och **Kolumn** uppgifter från växtodlingsplanen. Väljer du **Normal** kommer texten att visas löpande på en rad.

Vårkorn, malt 4A 9.76 ha

Väljer du **kolumn** visas texterna i kolumner. OBS kolumnbredden måste ofta justeras.

Vårkorn, malt 4A 9.76 ha

Väljer du **Streck** kan du infoga en linje mellan 2 textrader

Vårkorn, malt 9.76 ha

Fånggröda, gräs

Under **Behandlingar** kan du välja uppgifter från fältkortet som skall visas som text. Väljer du t.ex. utsäde infogas standard textval.

01-04-11 Quench 160.00 kg 01-04-11 Tove 8.00 kg

Du kan nu redigera text val t.ex. ta bort datum

| Quench | 160.00 kg |
|--------|-----------|
| Tove   | 8.00 kg   |

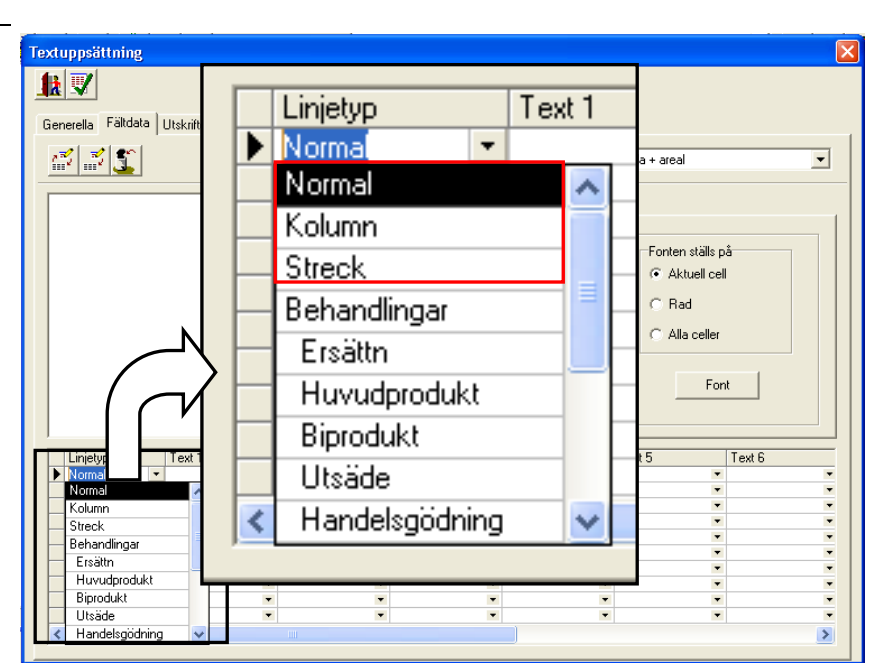

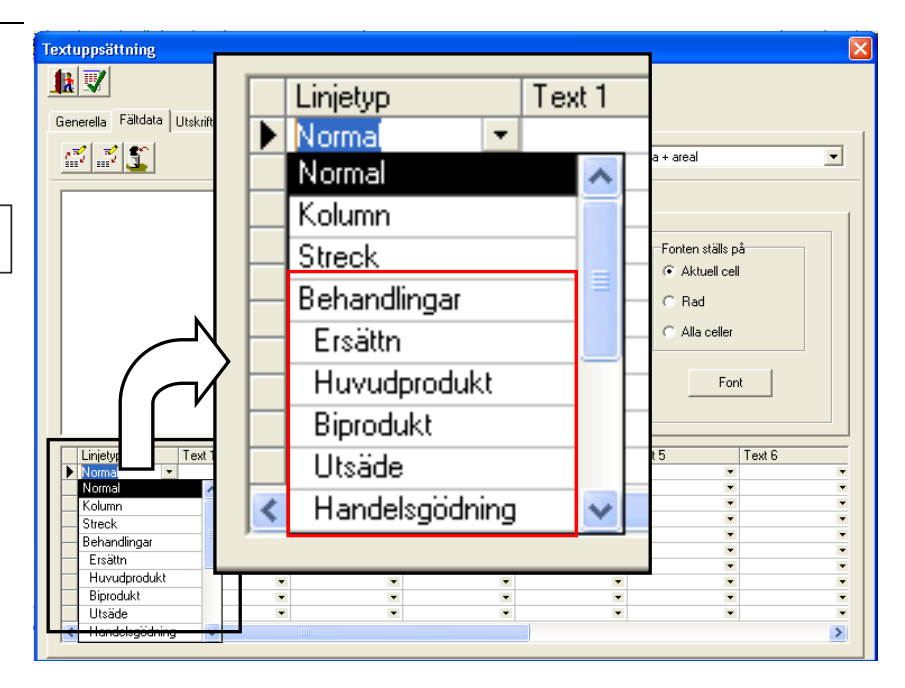

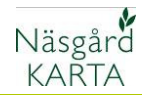

När du valt **Normal** eller **Kolumn** under **Linjetyp**, väljer du sedan I kolumnerna **Text 1, Text 2** osv. Texten kommer att placeras i samma ordning som du anger i kolumnerna. Väljer du t.ex. något både på rad 1 och 2 kommer uppgifterna att stå på 2 rader även på kartan.

Väljer du **komma, punkt, kolon,** kommer motsvarande tecken att infogas.

Väljer du **fri text** kan du själv skriva text i denna ruta.

Väljer du **enhet** kommer lämplig enhet att infogas, t.ex. har du valt Vo-plan areal och väljer enhet i nästa kolumn infogas ha. Exemplet här kommer att visas såhär

Trekanten

Vårkorn, malt, Quench

Under tiden du väljer texter kan du löpande se ett exempel på hur texterna kommer att visas.

| Textupp                                              | sättning                                                                                                    |                                                                                                    |           |                                                                                                    | X                     |
|------------------------------------------------------|----------------------------------------------------------------------------------------------------|----------------------------------------------------------------------------------------------------|-----------|----------------------------------------------------------------------------------------------------|-----------------------|
|                                                      | 7                                                                                                    |                                                                                                    |           |                                                                                                    |                       |
| Genere                                               | Linjetyp<br>Normal<br>Normal<br>Normal<br>Normal<br>Normal<br>Normal<br>Normal<br>Normal<br>Normal<br>Normal               | Text 1  Fältnamn  Fältnamn  Fältkarta areal ()  Fältkarta areal () | Text 2    | Text 3 T<br>Sort (Huvudgröd: •<br>•<br>•<br>•<br>•<br>•<br>•<br>•<br>•<br>•<br>•<br>•<br>•<br>•                                                                                                    |                       |
| Noi<br>Noi<br>Noi<br>Noi<br>Noi<br>Noi<br>Noi<br>Noi | letyp Text 1<br>mal ▼ Faitnamn<br>mal ▼ Huvudgröda<br>mal ▼<br>mal ▼<br>mal ▼<br>mal ▼<br>mal ▼<br>mal ▼<br>mal ▼<br>mal ▼ | text 2     text 3     text 4     text 4     text 3     text 4     text 4      | vvudgrödi | Text 6           ×           ×           ×           ×           ×           ×           ×           ×           ×           ×           ×           ×           ×           ×           ×           ×           ×           ×           × | *<br>*<br>*<br>*<br>* |

| at 👽<br>enerella Fä                                                                      | iltdata                                 | Utskrifter   Anali               | JsÌt                    | Jdbytte ]       |                                         |                                                                                               |                       |                                                       |              |
|------------------------------------------------------------------------------------------|-----------------------------------------|----------------------------------|-------------------------|-----------------|-----------------------------------------|-----------------------------------------------------------------------------------------------|-----------------------|-------------------------------------------------------|--------------|
| <u> </u>                                                                                 | <u>.</u>                                |                                  |                         |                 |                                         |                                                                                               | Uppsättning           | Ny                                                    | •            |
|                                                                                          |                                         |                                  |                         |                 | _                                       | Fältinställningar                                                                             | vgränsningar          |                                                       |              |
|                                                                                          |                                         | Fältnamn<br>Gröda, Sort          |                         |                 |                                         | Fälttyp :                                                                                     |                       | Fonten ställs p                                       | bå           |
|                                                                                          |                                         |                                  |                         |                 |                                         |                                                                                               |                       | For                                                   | nt           |
| Linietyp                                                                                 |                                         | Text 1                           |                         | Text 2          |                                         | Text 3                                                                                        | Text 4                | For                                                   | nt           |
| Linjetyp                                                                                 | •                                       | Text 1<br>Fältnamn               |                         | Text 2          |                                         | Text 3                                                                                        | Text 4                | For                                                   | nt<br>Text 6 |
| Linjetyp Norma Normal                                                                    | •                                       | Text 1<br>Fältnamn<br>Huvudgröda | -                       | Text 2<br>Komma | -                                       | Text 3                                                                                        | Text 4<br>▼           | Text 5                                                | nt<br>Text 6 |
| Linjetyp<br>Norma<br>Normal                                                              | *                                       | Text 1<br>Fältnamn<br>Huvudgröda | -                       | Text 2<br>Komma |                                         | Text 3                                                                                        | Text 4<br>▼<br>▼      | For<br>Text 5                                         | nt           |
| Linjetyp Normal Normal Normal                                                            | •                                       | Text 1<br>Fältnamn<br>Huvudgröda | *                       | Text 2<br>Komma | *                                       | Text 3<br>Sort (Huvudgröd: •                                                                  | Text 4                | For<br>Text 5                                         | nt           |
| Linjetyp<br>Norma<br>Normal<br>Normal<br>Normal                                          | *                                       | Text 1<br>Fältnamn<br>Huvudgröda | * * * *                 | Text 2<br>Komma | *                                       | Text 3<br>Sort (Huvudgröd: ~<br>~                                                             | Text 4<br>▼<br>▼<br>▼ | Text 5                                                | Text 6       |
| Linjetyp<br>Norma<br>Normal<br>Normal<br>Normal<br>Normal                                | *                                       | Text 1<br>Fältnamn<br>Huvudgröda | * * * *                 | Text 2<br>Komma | *                                       | Text 3<br>≶ort (Huvudgröds ▼<br>▼<br>▼                                                        | Text 4                | Text 5                                                | Text 6       |
| Linjetyp<br>Norma<br>Normal<br>Normal<br>Normal<br>Normal<br>Normal                      | * * * * * * * * * * * * * * * * * * * * | Text 1<br>Fältnamn<br>Huvudgröda | * * *                   | Text 2<br>Komma | *                                       | Text 3<br>Sort (Huvudgröd: *<br>*<br>*                                                        | Text 4                | For<br>Text 5<br>*<br>*<br>*<br>*                     | Text 6       |
| Linjetyp<br>Normal<br>Normal<br>Normal<br>Normal<br>Normal<br>Normal<br>Normal           | * * * * * * * * * * * * * * * * * * * * | Text 1<br>Fältnamn<br>Huvudgröda | * * * * * * * * *       | Text 2<br>Komma | * * * * * * * * * * * * * * * * * * * * | Text 3                                                                                        | Text 4                | For<br>Text 5<br>*<br>*<br>*<br>*<br>*<br>*<br>*<br>* | nt           |
| Linjetyp<br>Normal<br>Normal<br>Normal<br>Normal<br>Normal<br>Normal<br>Normal<br>Normal | * * * * * * * * * * * * * * * * * * * * | Text 1<br>Fältnamn<br>Huvudgröda | * * * * * * * * * *     | Text 2<br>Komma | * * *                                   | Text 3<br>Sort (Huvudgrödk ❤<br>♥<br>♥<br>♥<br>♥<br>♥<br>♥<br>♥<br>♥<br>♥                     | Text 4                | For<br>Text 5                                         | nt Text 6    |
| Linjetyp<br>Norma<br>Normal<br>Normal<br>Normal<br>Normal<br>Normal<br>Normal<br>Normal  | * * * * * * * * * * * * * * * * * * * * | Text 1<br>Fältnamn<br>Huvudgröda | * * * * * * * * * * * * | Text 2<br>Komma | *                                       | Text 3<br>Sort (Huvudgrödk =<br>-<br>-<br>-<br>-<br>-<br>-<br>-<br>-<br>-<br>-<br>-<br>-<br>- | Text 4                | For<br>Text 5                                         | Text 6       |

## Texter på kartan

Manual senast ändrad 2011-08-02

Näsgård KARTA

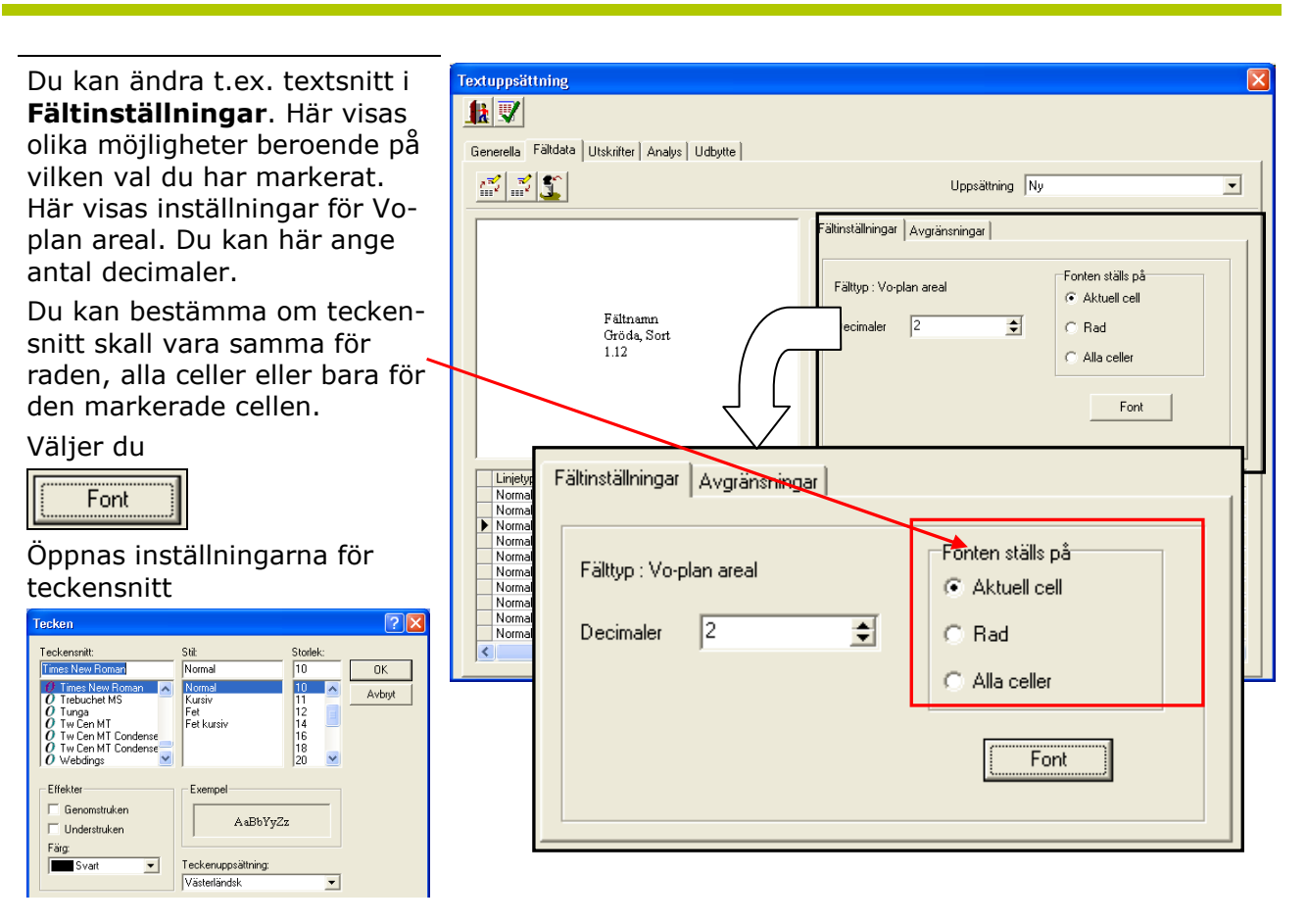

Om du valt texter för behandlingar kan du under **Avgränsningar** begränsa period som texter skall visas för t.ex. bara höst utsäde. Du kan också välja om Planerade/ utförda insatser eller alla insatser skall visas, samt huvudgröda, eftergröda eller alla grödor skall visas.

| Textuppsättning                                         |  |  |  |  |  |  |  |  |
|---------------------------------------------------------|--|--|--|--|--|--|--|--|
|                                                         |  |  |  |  |  |  |  |  |
| Generella Fältdata Utskrifter Analys Udbytte            |  |  |  |  |  |  |  |  |
| Uppsättning Ny                                          |  |  |  |  |  |  |  |  |
|                                                         |  |  |  |  |  |  |  |  |
| Fältinställningar Avgränsningar                         |  |  |  |  |  |  |  |  |
| Fältnamn<br>Gröda, Sort Parind (11.07.2010 , 01.01.2012 |  |  |  |  |  |  |  |  |
| 01-01-11 Medel 1 12.12 kg<br>Medel 2 14.12 kg           |  |  |  |  |  |  |  |  |
| Medel 3 16.127 Status Alla                              |  |  |  |  |  |  |  |  |
| Medel 5 20.1<br>Medel 5 20.1                            |  |  |  |  |  |  |  |  |
| Medel 7 24                                              |  |  |  |  |  |  |  |  |
|                                                         |  |  |  |  |  |  |  |  |
|                                                         |  |  |  |  |  |  |  |  |
| Linjety<br>Normal Avgränsningar                         |  |  |  |  |  |  |  |  |
| Normal Period 01-07-2010 - 01-01-2012                   |  |  |  |  |  |  |  |  |
| Norma                                                   |  |  |  |  |  |  |  |  |
| Noma Status Planerade 💌                                 |  |  |  |  |  |  |  |  |
| Norma<br>Norma                                          |  |  |  |  |  |  |  |  |
| Roma Gröda Huvudgröda 💌                                 |  |  |  |  |  |  |  |  |
| Alla                                                    |  |  |  |  |  |  |  |  |
| Eftergröda                                              |  |  |  |  |  |  |  |  |
|                                                         |  |  |  |  |  |  |  |  |
|                                                         |  |  |  |  |  |  |  |  |
|                                                         |  |  |  |  |  |  |  |  |

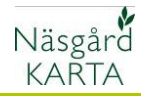

## Ta bort en egen text uppsättning

| Välj på raden uppsättning den<br>du vill ta bort. Därefter väljer<br>du <b>Ta bort</b> | Textuppsättning   |                           |
|----------------------------------------------------------------------------------------|-------------------|---------------------------|
| <b>5</b>                                                                               | Fältinställninger | Uppsältning Gröda + areal |
| Godkänn med <b>Ja</b>                                                                  |                   |                           |
| Ta bort 🛛 🔀                                                                            |                   |                           |
| Önskar Du att ta bort uppsättningen:Gröda + areal ?                                    |                   |                           |

## Välja en egen uppsättning på kartan

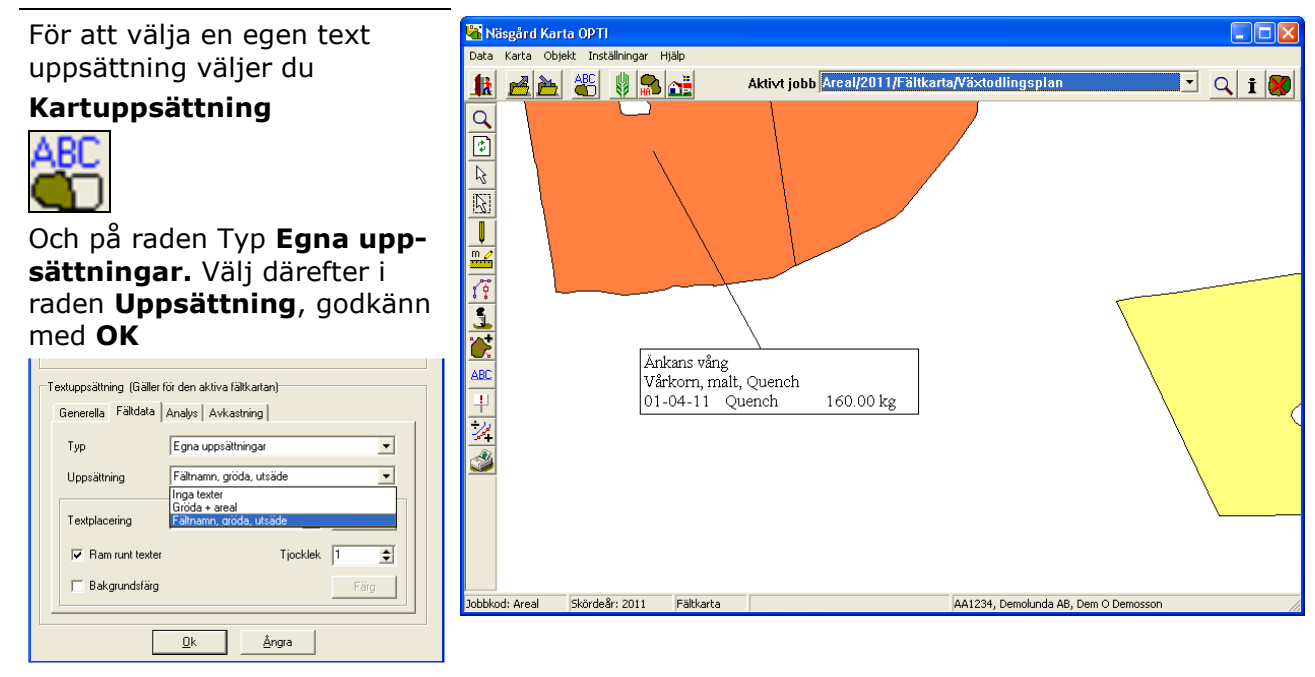

### Karta Advicer

Uppsättningarna kan användas av alla rådgivare I Karta Advicer kan text uppsättningarna skapas och sparas i Advicer setup databasen. Detta gör att alla rådgivare i samma organisation kan visa samma typer av text uppsättningar